# MANUAL DE USUARIO OPERATIVO DE RESPONSABILIDADES

# Contenido

| 1.  | Ingreso a módulo de responsabilidades       | 2 |
|-----|---------------------------------------------|---|
| 2.  | Gestión De Responsabilidades                | 2 |
| 3.  | Responsabilidad – Consulta Detalle          | 4 |
| 4.  | Responsabilidad – Consulta Fallo            | 6 |
| 5.  | Responsabilidad – consulta Voluntad de pago | 7 |
| 6.  | Cómo consultar una responsabilidad          | 8 |
| 7.  | Cómo modificar una responsabilidad          | 9 |
| 8.  | Cómo confirmar una responsabilidad          |   |
| 9.  | Cómo registrar un fallo                     |   |
| 10. | Cómo registrar una voluntad de pago         |   |
| 11. | Cómo cancelar una responsabilidad           |   |

### 1. Ingreso a módulo de responsabilidades

### Presentación

A través de esta funcionalidad el usuario puede realizar la búsqueda de una responsabilidad por empresa, responsable, estado, origen o número y consultarla, modificarla, confirmarla o cancelarla.

RUTA DE ACCESO: BIENES Y SERVICIOS N» ACTIVOS FIJOS» OPERATIVO» SEGUIMIENTO CONTROL» GESTION RESPONSABILI

| S .:: SISTEMA DE GESTION FINANCIER | A :MENU: Google Chrome    |                   |                         |                          |             |             |           |              | -              |                    |
|------------------------------------|---------------------------|-------------------|-------------------------|--------------------------|-------------|-------------|-----------|--------------|----------------|--------------------|
| A No seguro   168.176.239.165      | s/sgf/menu?usuario=JFCAVI | EDESC&sede=1&cedu | la=79955237&email=jfcav | iedesc@unal.edu.co&mytic | :ket=522095 |             |           |              |                | e                  |
|                                    |                           |                   |                         |                          | Aspirantes  | Estudiantes | Egresados | Docentes     | Administrativo | is ES <del>-</del> |
| UNIVERSIDAD                        | 💡 unal.edu.co             |                   |                         |                          |             |             |           | Ljfcaviedeso | @unal.edu.co   |                    |
| T B NACIONAL<br>DE COLOMBIA        | BIENES Y SERVICIOS N -    |                   |                         |                          |             |             |           |              | Salir          | V.                 |
|                                    | ACTIVOS FIJOS             | SOPORTE           |                         |                          |             |             |           |              |                |                    |
|                                    | ALMACENES 4               | OPERATIVO)        | AJUSTES AL BIEN)        |                          |             |             |           |              |                |                    |
|                                    |                           | CONSULTAS)        | MOVIMIENTOS+            |                          |             |             |           |              |                |                    |
|                                    |                           | REPORTES          | RECLASIFICAR BIENES     |                          |             |             |           |              |                |                    |
|                                    |                           |                   | PROCESOS ESPECIALES     |                          |             |             |           |              |                |                    |
|                                    |                           |                   | BAJAS                   |                          |             |             |           |              |                |                    |
|                                    |                           |                   | SEGUIMIENTO CONTROL)    | GESTION RESPONSABILI     |             |             |           |              |                |                    |
|                                    |                           |                   | PARTES SIGNIFICATIVAS   |                          |             |             |           |              |                |                    |
|                                    |                           |                   | SEGUROS                 |                          |             |             |           |              |                |                    |
|                                    |                           |                   | DETERIORO               |                          |             |             |           |              |                |                    |

## 2. Gestión De Responsabilidades

En esta pantalla el usuario encontrará filtros mediante los cuales puede delimitar diferentes criterios de búsqueda de responsabilidades por empresa, responsable, estado, origen y número de responsabilidad.

| SISTEMA DE GESTION FINAN                  | CIERA :MENU:    | Google Chron  | ne                                    |                                  |                  |                             |                               | -                               |         |
|-------------------------------------------|-----------------|---------------|---------------------------------------|----------------------------------|------------------|-----------------------------|-------------------------------|---------------------------------|---------|
| No seguro   168.176.239                   | .165:9090/sgf/  | /menu?usua    | rio=JFCAVIEDESC&sede=1&cedula=        | 79955237&email=jfcaviedesc       | @unal.edu.co&myt | icket=306153                |                               |                                 |         |
| ALE UNIVERSIDAD<br>NACIONA<br>DE COLOMBIA | ♀ una<br>L      | l.edu.co      |                                       |                                  |                  |                             | L jfcaviedese<br>Regresar a r | c@unal.edu.co<br>nenu principal |         |
|                                           | -               |               | jfcaviedesc@                          | Punal.edu.co desde 190.27.25.129 | Sesiones 1/5 (1) |                             |                               |                                 |         |
| RUTA DE ACCESO: BIENES Y S                | ERVICIOS N » AC | TIVOS FIJOS » | OPERATIVO » SEGUIMIENTO CONTROL » GES | STION RESPONSABILI               |                  |                             |                               |                                 |         |
| _                                         |                 |               |                                       |                                  |                  |                             |                               |                                 |         |
| GESTION                                   | DE RESP         | ONSABI        | ILIDADES                              |                                  |                  |                             |                               |                                 |         |
| 1 Empresa                                 | 3012            | FAG           | CULTAD CIENCIAS MEDELLIN              |                                  | Buscar Borra     | r                           |                               |                                 |         |
| 2 Responsable                             | 70075914        | MC            | DRALES ARAMBURO JAVIER DE JESUS       |                                  | Buscar Borra     | r                           |                               |                                 |         |
| 3 Estado                                  | EN PROCESO      | ,             |                                       |                                  |                  | *                           |                               |                                 |         |
| 4 Origen                                  | SOLICITUD       |               |                                       |                                  |                  | ~                           |                               |                                 |         |
| 5 Número de                               |                 |               |                                       |                                  |                  |                             |                               |                                 |         |
| 5 Número de Solicitud de                  |                 |               |                                       |                                  |                  |                             |                               |                                 |         |
| Movimiento                                | 3012-2019-6     |               |                                       |                                  |                  |                             |                               |                                 |         |
|                                           |                 |               |                                       | 7 Buter                          |                  |                             |                               |                                 |         |
|                                           |                 |               |                                       | Buscai                           |                  |                             |                               |                                 |         |
| Operaciones                               | Para Consultar  | 11            | 10                                    | 10                               |                  | 14                          | 15                            | 16                              | 17      |
| 9<br>Número de responsabilidad            | Echa Fecha      | Estado        | Empresa                               | L3<br>Responsable                |                  | Origen                      | Fallo                         | Voluntad pago                   | Detalle |
| 3012,2019,3                               | 21/05/2019      | EN DROCESO    | 3012-FACILITAD CIENCIAS MEDELLIN      | 70075914 MORALES ARAMBURO        | AVIER DE JESUS   | SOLICITUD DE MOVIMIENTOS-20 | 12-2019-6 Ver                 | Mar                             | Mar     |

- 1. Empresa: Campo habilitado para la búsqueda de la responsabilidad por empresa.
- 2. **Responsable:** Campo habilitado para la búsqueda de la responsabilidad por responsable.
- 3. **Estado:** Campo habilitado para la búsqueda de la responsabilidad por estado: reportada, grabada, en proceso, cancelada o todos.
- 4. **Origen:** Campo habilitado para la búsqueda de la responsabilidad por su origen: solicitud o verificación.
- 5. **Número de responsabilidad:** Campo habilitado para la búsqueda de la responsabilidad por el número asignado.
- 6. **Numero de Solicitud de Movimiento:** Campo habilitado para la búsqueda de la solicitud de movimiento por el número asignado.
- 7. **Buscar:** Botón que ejecuta y arroja el resultado de la consulta según los criterios definidos en los filtros.
- 8. **Operaciones:** Filtro que despliega las diferentes opciones de acción a ejecutar sobre las responsabilidades: consultar, modificar, confirmar y cancelar.
- 9. Número de responsabilidad: Campo diligenciado por el sistema que visualiza el número de responsabilidad.
- 10. Fecha: Campo protegido y diligenciado por el sistema con la fecha en la cual fue guardada la responsabilidad.
- 11. **Estado:** Campo protegido y diligenciado por el sistema con el estado en el cual se encuentra la responsabilidad.

- 12. **Empresa:** Campo protegido y diligenciado por el sistema que indica la empresa a la cual está asociado el responsable.
- 13. **Responsable:** Campo protegido y diligenciado por el sistema que visualiza la cedula y el nombre del responsable.
- 14. **Origen:** Campo protegido y diligenciado por el sistema que indica el origen de la responsabilidad, con el número del Movimiento o de la verificación.
- 15. Fallo: Campo a través del cual se puede consultar la pantalla de los fallos de la responsabilidad.
- 16. Voluntad pago: Campo a través del cual se puede consultar la pantalla de las voluntades de pago de la responsabilidad.
- 17. **Detalle:** Campo a través del cual se puede consultar el detalle de la responsabilidad.

### **3.** Responsabilidad – Consulta Detalle

En esta pantalla el usuario puede cancelar la responsabilidad y observar los datos generales relacionados con la responsabilidad, los bienes y los componentes asociados, los fallos, las voluntades de pago y los comprobantes contables.

| S                       |        |          |             |           |                    |                   |                             | editamenu [detalleGestionRe                                | sponsabilidad.jsf] |
|-------------------------|--------|----------|-------------|-----------|--------------------|-------------------|-----------------------------|------------------------------------------------------------|--------------------|
|                         |        |          |             |           |                    |                   |                             |                                                            | <b>^</b>           |
|                         |        |          |             |           | RESPONSA           | BILIDAD           |                             |                                                            |                    |
|                         |        |          |             |           |                    |                   |                             |                                                            | - 1                |
| 1                       |        | Empresa  | 3012        |           | FACULTAD CIENCIAS  | MEDELLIN          |                             |                                                            |                    |
| 2                       | Res    | ponsable | 70075914    |           | MORALES ARAMBUR    | O JAVIER DE JESUS |                             |                                                            |                    |
| 3                       |        | Número   | 3012-2019-  | 3         |                    |                   |                             |                                                            |                    |
| 4                       |        | Fecha    | 21/05/2019  |           |                    |                   |                             |                                                            |                    |
| 5                       |        | Estado   | 3           |           | EN PROCESO         |                   |                             |                                                            |                    |
| e                       |        | Origen   | SOLICITUD   | DE MOVIN  | MENTOS 3012-2019-6 |                   |                             |                                                            |                    |
| -                       |        | Valor    | 2.125.814,0 | D         |                    |                   |                             |                                                            |                    |
| 8                       |        | Entidad  | 899999063   |           | UNIVERSIDAD NACIO  | NAL DE COLOMBIA   |                             |                                                            |                    |
| 10                      | 11     | 12       | 13          | 14        | 15 BIENE           | s 9               |                             | 16                                                         |                    |
| ltem                    | Placa  | Serial   | Atributo    | Valor lib | ros Valor          |                   |                             | Observaciones                                              |                    |
| 780-COMPUTADOR PORTATIL | 137476 | 6SMT632  | 1-BUENO     | 1.208.692 | 2,00 2.125.814,00  | v                 | /alor de resposición, segúr | n directrices de la Circular No. 012, emitida por la GNFA. |                    |
|                         |        |          |             |           |                    |                   |                             |                                                            |                    |
|                         |        |          | :           | L7        | 18                 | 19                | 20                          |                                                            |                    |
|                         |        |          | Car         | celación  | Aseguradora        | Comprobantes      | Сегтаг                      |                                                            | -                  |

- 1. **Empresa:** Campo protegido y diligenciado por el sistema que indica la empresa a la cual está asociado el responsable.
- Responsable: Campo protegido y diligenciado por el sistema que visualiza la cédula y el nombre del responsable.

- 3. **Número de responsabilidad:** Campo protegido y diligenciado por el sistema que visualiza el número de responsabilidad.
- 4. **Fecha:** Campo protegido y diligenciado por el sistema con la fecha en la cual fue guardada la responsabilidad.
- 5. **Estado:** Campo protegido y diligenciado por el sistema con el estado en que se encuentra la responsabilidad.
- 6. **Origen:** Campo protegido y diligenciado por el sistema que indica el origen de la responsabilidad, con el número del movimiento o de la verificación.
- 7. Valor: Campo protegido y diligenciado por el sistema con el valor de la responsabilidad.
- 8. Entidad: Campo protegido y diligenciado por el sistema con la entidad relacionada a la responsabilidad.
- 9. **Bienes:** En esta sección se describen los bienes y componentes por los cuales se generó la responsabilidad.
- 10. **Ítem:** Es el número que determina el consecutivo o secuencia del elemento, es decir el orden de creación del elemento.
- 11. Placa: Número de placa de los bienes de la responsabilidad.
- 12. Serial: Número de serial que identifica los bienes de la responsabilidad.
- 13. Atributo: Estado en el que se encontraba el bien.
- 14. Valor Libros: Valor que tiene el bien en libros.
- 15. **Valor:** Valor de reposición de la responsabilidad para ese bien.
- 16. **Observaciones:** Observaciones de la responsabilidad por ese bien.
- 17. Cancelación: Botón que permite cancelar la responsabilidad.
- 18. Aseguradora: Botón que permite ver los datos de la Aseguradora.
- 19. **Comprobantes:** Botón que permite revisar los comprobantes generados por la responsabilidad.
- 20. Cerrar: Botón que permite cerrar esta pantalla.

## 4. Responsabilidad – Consulta Fallo

En esta pantalla el usuario observa los fallos registrados para una responsabilidad y tiene la posibilidad de agregar uno nuevo si el último no es el definitivo.

| un |   |                        |              |                                  | listarFalloResponsabilidades [listarFalloR | esponsabilidades.jsf] |
|----|---|------------------------|--------------|----------------------------------|--------------------------------------------|-----------------------|
|    |   |                        |              | FALLOS DE RESPONSABILIDAD        |                                            |                       |
|    | 1 | Empresa                | 3012         | FACULTAD CIENCIAS MEDELLIN       |                                            |                       |
|    | 2 | Responsable            | 70075914     | MORALES ARAMBURO JAVIER DE JESUS |                                            |                       |
|    | 3 | Número Responsabilidad | 3012-2019-3  |                                  |                                            |                       |
|    | 4 | Estado                 | EN PROCESO   |                                  |                                            |                       |
|    | 5 | Valor Responsabilidad  | 2.125.814,00 |                                  |                                            |                       |
|    | 6 | Entidad                | 899999063    | UNIVERSIDAD NACIONAL DE COLOMBIA |                                            |                       |
|    |   |                        |              |                                  | 7                                          | Nuevo Fallo           |
|    |   |                        |              |                                  | 8                                          | Cerrar                |

- 1. **Empresa:** Campo protegido y diligenciado por el sistema que muestra el código y la descripción de la empresa a la que está asociado el responsable.
- 2. **Responsable:** Campo protegido y diligenciado por el sistema que muestra la cédula y el nombre del responsable.
- 3. Número de responsabilidad: Campo protegido y diligenciado por el sistema que muestra el número de la responsabilidad.
- 4. **Estado:** Campo protegido y diligenciado por el sistema que muestra el estado en que se encuentra la responsabilidad.
- 5. Valor de la responsabilidad: Campo protegido y diligenciado por el sistema que muestra el valor total de le responsabilidad.
- **6. Entidad:** Campo protegido y diligenciado por el sistema que muestra la identificación y la descripción de la entidad ejecutora.
- 7. Nuevo fallo: Botón que permite registrar un nuevo fallo.
- 8. Cerrar: Botón que permite cerrar la ventana de forma adecuada.

## 5. Responsabilidad – consulta Voluntad de pago

| En esta pantalla el usuario puede consultar las voluntades de pago registradas y agregar una nueva |
|----------------------------------------------------------------------------------------------------|
| sobre el saldo de la responsabilidad.                                                              |

|   |                        |              |                                  | tistal votulitadirago [tistal votulita |
|---|------------------------|--------------|----------------------------------|----------------------------------------|
|   |                        |              | RESPONSABILIDAD                  |                                        |
| 1 | Empresa                | 3012         | FACULTAD CIENCIAS MEDELLIN       |                                        |
| 2 | Responsable            | 70075914     | MORALES ARAMBURO JAVIER DE JESUS |                                        |
| 3 | Número Responsabilidad | 3012-2019-3  |                                  |                                        |
| 4 | Estado                 | 3-EN PROCESO |                                  |                                        |
| 5 | Valor Responsabilidad  | 2.125.814,00 |                                  |                                        |
| 6 | Valores Pagados        | ,00          |                                  |                                        |
| 7 | Saldo                  | 2.125.814,00 | 8                                |                                        |
|   |                        |              | Nueva Voluntad                   |                                        |
|   |                        |              |                                  |                                        |
|   |                        |              | Сегтаг                           |                                        |
|   |                        |              | 9                                |                                        |

- 1. **Empresa:** Campo protegido y diligenciado por el sistema que indica la empresa a la cual está asociado el responsable.
- 2. **Responsable:** Campo protegido y diligenciado por el sistema que visualiza la cédula y el nombre del responsable.
- 3. Número de responsabilidad: Campo protegido y diligenciado por el sistema que visualiza el número de responsabilidad.
- 4. **Estado:** Campo protegido y diligenciado por el sistema con el estado en que se encuentra la responsabilidad.
- 5. Valor Responsabilidad: Campo protegido y diligenciado por el sistema con el valor de la responsabilidad.
- 6. Valores Pagados: Campo diligenciado y calculado por el sistema que indica el valor total abonado a la responsabilidad.
- 7. **Saldo:** Campo protegido y calculado por el sistema que muestra el saldo de la responsabilidad.
- 8. **Nueva voluntad:** Botón que permite registrar una nueva voluntad de pago.
- 9. Cerrar: Botón que permite cerrar esta pantalla.

# 6. Cómo consultar una responsabilidad

#### **Condiciones previas:**

• El sistema debe tener responsabilidades registradas.

#### Pasos a seguir:

1. Ingresar por la ruta: RUTA DE ACCESO: BIENES Y SERVICIOS N » ACTIVOS FIJOS » OPERATIVO » SEGUIMIENTO CONTROL » GESTION RESPONSABILI

| 🔇 .:: SISTEMA DE GESTION FINANCIER | A :MENU: Google Chrome   |                   |                        |                        |               |            |             |           |             | -              | ٥      | × |
|------------------------------------|--------------------------|-------------------|------------------------|------------------------|---------------|------------|-------------|-----------|-------------|----------------|--------|---|
| A No seguro   168.176.239.165      | /sgf/menu?usuario=JFCAVI | EDESC&sede=1&cedu | la=79955237&email=jfca | viedesc@unal.edu.co&mj | yticket=17907 |            |             |           |             |                |        | Q |
|                                    |                          |                   |                        |                        |               | Aspirantes | Estudiantes | Egresados | Docentes    | Administrativo | os ES- | ^ |
| UNIVERSIDAD                        | 💡 unal.edu.co            |                   |                        |                        |               |            |             |           | Ljfcaviedes | c@unal.edu.co  |        |   |
| DE COLOMBIA                        | BIENES Y SERVICIOS N -   |                   |                        |                        |               |            |             |           |             | Salir          |        | / |
|                                    | ACTIVOS FIJOS            | SOPORTE           |                        |                        |               |            |             |           |             |                |        |   |
|                                    | ALMACENES 4              | OPERATIVO)        | AJUSTES AL BIEN        |                        |               |            |             |           |             |                |        |   |
|                                    |                          | CONSULTAS,        | MOVIMIENTOS            |                        |               |            |             |           |             |                |        |   |
|                                    |                          | REPORTES          | RECLASIFICAR BIENES    |                        |               |            |             |           |             |                |        |   |
|                                    |                          |                   | PROCESOS ESPECIALES    |                        |               |            |             |           |             |                |        |   |
|                                    |                          |                   | BAJAS+                 |                        |               |            |             |           |             |                |        |   |
|                                    |                          |                   | SEGUIMIENTO CONTROL    | GESTION RESPONSABILI   |               |            |             |           |             |                |        |   |
|                                    |                          |                   | PARTES SIGNIFICATIVAS  |                        |               |            |             |           |             |                |        |   |
|                                    |                          |                   | SEGUROS)               |                        |               |            |             |           |             |                |        |   |
|                                    |                          |                   | DETERIORO.             |                        |               |            |             |           |             |                |        |   |
|                                    |                          |                   |                        |                        |               |            |             |           |             |                |        |   |
|                                    |                          |                   |                        |                        |               |            |             |           |             |                |        |   |
|                                    |                          |                   |                        |                        |               |            |             |           |             |                |        |   |

2. Buscar la responsabilidad por alguno de los filtros posibles y oprimir el botón Buscar

| 1 | ALE UNIVERSIDAD<br>TO S NACIONAI<br>DE COLOMBIA | , <sup>е</sup> и | nal.edu.c      | 0                                            |                                                | L jfca<br>Regr                         | aviedesc@unal.edu.co<br>esar a menu principal |         |
|---|-------------------------------------------------|------------------|----------------|----------------------------------------------|------------------------------------------------|----------------------------------------|-----------------------------------------------|---------|
| L |                                                 | -                |                | jfcaviedesc@una                              | Ledu.co desde 190.27.25.129   Sesiones 1/5 (1) |                                        |                                               |         |
|   | RUTA DE ACCESO: BIENES Y SE                     | RVICIOS N :      | » ACTIVOS FIJO | OS » OPERATIVO » SEGUIMIENTO CONTROL » GESTI | ION RESPONSABILI                               |                                        |                                               |         |
|   | GESTION I                                       | DE RE            | SPONSA         | BILIDADES                                    |                                                |                                        |                                               |         |
|   | Empresa                                         |                  |                |                                              | Buscar                                         | orrar                                  |                                               |         |
|   | Responsable                                     |                  |                |                                              | Buscar Bo                                      | orrar                                  |                                               |         |
|   | Estado                                          |                  |                |                                              |                                                | ~                                      |                                               |         |
|   | Origen                                          |                  |                |                                              |                                                | ~                                      |                                               |         |
|   | Número de<br>responsabilidad                    |                  |                |                                              |                                                |                                        |                                               |         |
|   | Número de Solicitud de<br>Movimiento            |                  |                |                                              |                                                |                                        |                                               |         |
|   |                                                 |                  |                |                                              | Buscar                                         |                                        |                                               |         |
|   | Operaciones                                     | Para Cons        | ultar          |                                              |                                                |                                        |                                               | ~       |
|   | Número de responsabilidad                       | Fecha            | Estado         | Empresa                                      | Responsable                                    | Origen                                 | Fallo Voluntad pago                           | Detalle |
|   | 4001-2012-2                                     | 13/02/2012       | EN PROCESO     | 4001-NIVEL CENTRAL SEDE MANIZALES            | 10023134-OSORIO LONDOÑO GUSTAVO ADOLFO         | SOLICITUD DE MOVIMIENTOS-4011-2012-60  | Ver Ver                                       | Ver     |
|   | 4001-2012-3                                     | 20/04/2012       | EN PROCESO     | 4001-NIVEL CENTRAL SEDE MANIZALES            | 19388505-CASTAÑO DUQUE GERMAN ALBEIRO          | SOLICITUD DE MOVIMIENTOS-4012-2012-63  | Ver Ver                                       | Ver     |
|   | 4010-2012-2                                     | 20/04/2012       | EN PROCESO     | 4010-FONDO ESPECIAL DIRECCION MANIZALES      | 19388505-CASTAÑO DUQUE GERMAN ALBEIRO          | SOLICITUD DE MOVIMIENTOS-4012-2012-63  | Ver Ver                                       | Ver     |
|   | 4010-2012-3                                     | 11/05/2012       | EN PROCESO     | 4010-FONDO ESPECIAL DIRECCION MANIZALES      | 10224913-ARIAS TABORDA DANIEL ALBERTO          | SOLICITUD DE MOVIMIENTOS-4011-2012-149 | Ver Ver                                       | Ver     |

3. Al dar clic en el vínculo **Ver** de la columna **Detalle** se obtienen los detalles de la responsabilidad.

4. Al dar clic en el vínculo **Ver** de la columna **Voluntad pago** se obtienen los detalles de las voluntades de pago registradas para dicha responsabilidad.

5. Al dar clic en el vínculo **Ver** de la columna **Fallo** se obtienen los detalles de los fallos registrados para dicha responsabilidad.

### 7. Cómo modificar una responsabilidad

#### Condiciones previas:

• En el sistema debe tener responsabilidades que se encuentren en estado Grabada o Reportada.

#### Pasos a seguir:

- 1. Ingresar por la ruta: RUTA DE ACCESO: BIENES Y SERVICIOS N » ACTIVOS FIJOS » OPERATIVO » SEGUIMIENTO CONTROL » GESTION RESPONSABILI
- 2. Buscar la responsabilidad por alguno de los filtros y oprimir el botón **Buscar**.
- 3. En el filtro de operaciones de la página **Gestión de responsabilidades** seleccionar la opción **Modificar** y hacer clic en el icono de modificar.

| ALL UNIVERSIDAD                      | ♀ unal.e<br>L        | du.co        |                                          |                                                 | L jfca<br>Regre                         | viedesc@unal.edu.co<br>sar a menu principal |        |
|--------------------------------------|----------------------|--------------|------------------------------------------|-------------------------------------------------|-----------------------------------------|---------------------------------------------|--------|
|                                      |                      |              | jfcaviedesc@unal                         | l.edu.co desde 190.27.25.129   Sesiones 1/5 (1) |                                         |                                             |        |
| RUTA DE ACCESO: BIENES Y             | SERVICIOS N » ACTIVO | OS FIJOS » ( | OPERATIVO » SEGUIMIENTO CONTROL » GESTIO | N RESPONSABILI                                  |                                         |                                             |        |
| GESTION                              | DE RESPO             | VSABI        | LIDADES                                  |                                                 |                                         |                                             |        |
| Empresa                              | 4010                 | FOI          | NDO ESPECIAL DIRECCION MANIZALES         | Buscar Borr                                     | ar                                      |                                             |        |
| Responsable                          |                      |              |                                          | Buscar Borr                                     | ar                                      |                                             |        |
| Estado                               |                      |              |                                          |                                                 | ~                                       |                                             |        |
| Origen                               |                      |              |                                          |                                                 | ~                                       |                                             |        |
| Número de<br>responsabilidad         |                      |              |                                          |                                                 |                                         |                                             |        |
| Número de Solicitud de<br>Movimiento |                      |              |                                          |                                                 |                                         |                                             |        |
| ·                                    |                      | 7            |                                          | Buscar                                          |                                         |                                             |        |
| Operaciones                          | Para Modificar       |              |                                          |                                                 |                                         |                                             | ~      |
| Número de responsa                   | xilidad Fecha        | Estado       | Empresa                                  | Responsable                                     | Origen                                  | Fallo Voluntad pago D                       | etalle |
| 4010-2018-2                          | 11/12/2018           | GRABADA      | 4010-FONDO ESPECIAL DIRECCION MANIZALES  | 66778229-GONZALEZ PENAGOS LORENA FERNANDA       | SOLICITUD DE MOVIMIENTOS-4001-2018-3733 |                                             | Ver    |

4. Modificar la responsabilidad y hacer clic en el botón Guardar.

| n                      |                  |            |             |             |                 |           |        | editamenu [editarResponsabilidadSegui | miento.jsf] |
|------------------------|------------------|------------|-------------|-------------|-----------------|-----------|--------|---------------------------------------|-------------|
|                        |                  |            |             |             | RESPONS         | SABILIDAD |        |                                       | Î           |
| Empresa                | 4010             | FONDO E    | SPECIAL DI  | RECCION M   | ANIZALES        |           |        |                                       | - 1         |
| Responsable            | 66778229         | GONZAL     | EZ PENAGO   | S LORENA FI | ERNANDA         |           |        |                                       | - 1         |
| Estado                 | GRABADA          |            |             |             |                 |           |        |                                       |             |
| Número Responsabilidad | 4010-2018-2      |            |             |             |                 |           |        |                                       | - 1         |
| Origen                 | SOLICITUD DE MOV | IMIENTOS-4 | 4001-2018-3 | 3733        |                 |           |        |                                       |             |
| Valor                  | 1.190.899        |            |             |             |                 |           |        |                                       |             |
| Entidad*               | 899999063-UNIV   | ERSIDAD    | NACIONA     | L DE COLO   | OMBIA           |           | ~      |                                       |             |
| LISTADO I              | DE BIENES        |            |             |             |                 |           |        |                                       |             |
| ltem                   |                  | Placa      | Serial      | Atributo    | Valor en libros |           | Valor* | Observaciones                         |             |
| 780-COMPUTADO          | OR PORTATIL      | 4055913    | HXSLXN1     | 1-BUENO     | 844.316,00      | 1190899   |        |                                       |             |
|                        |                  |            |             |             |                 |           |        | Guardar                               | rar         |

## 8. Cómo confirmar una responsabilidad

### **Condiciones previas:**

• La responsabilidad que se desea confirmar debe estar en estado Grabada.

### Pasos a seguir:

- 1. Ingresar por la ruta: RUTA DE ACCESO: BIENES Y SERVICIOS N» ACTIVOS FIJOS» OPERATIVO» SEGUIMIENTO CONTROL» GESTION RESPONSABILI
- 2. Buscar la responsabilidad por alguno de los filtros y oprimir el botón Buscar

3. En el filtro de operaciones de la página Gestión de responsabilidades seleccionar la opción Confirmar.

| NACIONA<br>TOTO DE COLOMBIA          | ♀ unal.edu.co<br>L               |                                    |                                                     | L jf.<br>Reg                            | aviedesc@unal.edu.co<br>resar a menu principal |         |
|--------------------------------------|----------------------------------|------------------------------------|-----------------------------------------------------|-----------------------------------------|------------------------------------------------|---------|
|                                      |                                  | jfcaviedesc@                       | Punal.edu.co desde 190.27.25.129   Sesiones 1/5 (1) |                                         |                                                |         |
| RUTA DE ACCESO: BIENES Y S           | ERVICIOS N » ACTIVOS FIJOS » OPI | ERATIVO » SEGUIMIENTO CONTROL » GE | STION RESPONSABILI                                  |                                         |                                                |         |
| GESTION                              | DE RESPONSABIL                   | IDADES                             |                                                     |                                         |                                                |         |
| Empresa                              |                                  |                                    | Buscar                                              | orrar                                   |                                                |         |
| Responsable                          |                                  |                                    | Buscar Bo                                           | orrar                                   |                                                |         |
| Estado                               |                                  |                                    |                                                     | ~                                       |                                                |         |
| Origen                               |                                  |                                    |                                                     | ~                                       |                                                |         |
| Número de<br>responsabilidad         |                                  |                                    |                                                     |                                         |                                                |         |
| Número de Solicitud de<br>Movimiento |                                  |                                    |                                                     |                                         |                                                |         |
|                                      |                                  | 1                                  | Buscar                                              |                                         |                                                |         |
| Operaciones                          | Para Confirmar                   |                                    |                                                     |                                         |                                                |         |
| Número de responsabilidad            | Fecha Estado                     | Empresa                            | Responsable                                         | Origen                                  | Fallo Voluntad pago                            | Detalle |
| 4010-2018-2                          | 11/12/2018 GRABADA 4010-         | FONDO ESPECIAL DIRECCION MANIZALES | 66778229-GONZALEZ PENAGOS LORENA FERNANDA           | SOLICITUD DE MOVIMIENTOS-4001-2018-3733 |                                                | Ver     |

4. En la columna **Detalle**, dar clic en el vínculo **Ver** y hacer clic en botón **Confirmar** del detalle de la responsabilidad. La responsabilidad quedará en estado "En Proceso".

| RESPONSABILIDAD         |                 |                    |                    |              |              |               |  |  |
|-------------------------|-----------------|--------------------|--------------------|--------------|--------------|---------------|--|--|
| Empresa                 | 4010            | FONDO ESPECIAI     | L DIRECCION MANIZA | ILES         | ]            |               |  |  |
| Responsable             | 66778229        | GONZALEZ PENA      | GOS LORENA FERNAM  | NDA          | ]            |               |  |  |
| Número                  | 4010-2018-2     | ]                  |                    |              |              |               |  |  |
| Fecha                   | 11/12/2018      | j                  |                    |              |              |               |  |  |
| Estado                  | 2               | GRABADA            |                    |              |              |               |  |  |
| Origen                  | SOLICITUD DE MO | /IMIENTOS 4001-201 | 8-3733             |              |              |               |  |  |
| Valor                   | 1.190.899,00    |                    |                    |              |              |               |  |  |
| Entidad                 | 899999063       | UNIVERSIDAD N      | ACIONAL DE COLOMB  | IA           |              |               |  |  |
|                         |                 | В                  | IENES              |              |              |               |  |  |
| ltem                    | Placa           | Serial             | Atributo           | Valor libros | Valor        | Observaciones |  |  |
| 780-COMPUTADOR PORTATIL | 4055913         | HXSLXN1            | 1-BUENO            | 844.316,00   | 1.190.899,00 |               |  |  |
|                         |                 |                    |                    |              |              |               |  |  |
|                         |                 | Confirma           | r Cerrar           |              |              |               |  |  |

## 9. Cómo registrar un fallo

### **Condiciones previas:**

• La responsabilidad a la que se le quiere agregar el fallo debe estar en estado **En proceso** y no tener fallo definitivo.

#### Pasos a seguir:

- 1. Ingresar por la ruta: RUTA DE ACCESO: BIENES Y SERVICIOS N» ACTIVOS FIJOS» OPERATIVO » SEGUIMIENTO CONTROL » GESTION RESPONSABILI
- 2. Buscar la responsabilidad por alguno de los filtros y oprimir el botón **Buscar**.
- 3. En la columna Fallo, dar clic en el vínculo Ver.
- 4. En la pantalla Fallos de responsabilidad dar clic en el botón Nuevo Fallo.

|                        | FALLOS DE RESPONSABILIDAD |                                  |                       |  |  |  |
|------------------------|---------------------------|----------------------------------|-----------------------|--|--|--|
| Empresa                | 4001                      | NIVEL CENTRAL SEDE MANIZALES     |                       |  |  |  |
| Responsable            | 10023134                  | OSORIO LONDOÑO GUSTAVO ADOLFO    |                       |  |  |  |
| Número Responsabilidad | 4001-2012-2               |                                  |                       |  |  |  |
| Estado                 | EN PROCESO                |                                  |                       |  |  |  |
| Valor Responsabilidad  | 919.083,00                |                                  |                       |  |  |  |
| Entidad                | 899999063                 | UNIVERSIDAD NACIONAL DE COLOMBIA |                       |  |  |  |
|                        |                           |                                  | Nuevo Fallo<br>Cerrar |  |  |  |

5. En la pantalla Inserción / Edición / Fallo, registrar la información solicitada y dar clic en el botón Guardar.

|                                 |                           | INSE              | ERCIÓN / EDICIÓN / | FALLO         |
|---------------------------------|---------------------------|-------------------|--------------------|---------------|
| Ente Ejecutor*                  | 899999063-UNIVERSIDAD NAC | IONAL DE COLOMBIA |                    |               |
| Transfiere Competencia A        |                           |                   |                    | Buscar Borrar |
| Tipo Acto Administrativo*       | ACTA                      |                   |                    |               |
| Número Acto<br>Administrativo*  |                           |                   |                    |               |
| Fecha Acto<br>Administrativo*   |                           | Borrar            |                    |               |
| Resultado Fallo*                | RESPONSABLE               |                   |                    |               |
| Fallo Definitivo*               | No                        |                   |                    |               |
| Nuevo Valor<br>Responsabilidad* | 919083                    |                   |                    |               |
|                                 | Tesorería                 |                   |                    |               |
|                                 | Nómina                    |                   | Número Cuotas      |               |
|                                 | Reposición                |                   | Descripción        |               |
| Acuerdo Pago                    | Aseguradora               |                   | NIT                |               |
|                                 | Otros                     |                   | NIT                |               |
|                                 |                           |                   | Descripción        |               |
| Observaciones*                  |                           |                   |                    |               |
|                                 |                           |                   | G                  | Jardar Cerrar |

## 10. Cómo registrar una voluntad de pago

### **Condiciones previas:**

- La responsabilidad a la que se le requiere agregar la voluntad de pago debe estar en estado **En Proceso** y tener registrado un fallo definitivo como responsable.
- El ente Ejecutor debe ser la Universidad Nacional.

#### Pasos a seguir:

- 1. Ingresar por la ruta: RUTA DE ACCESO: BIENES Y SERVICIOS N» ACTIVOS FIJOS» OPERATIVO» SEGUIMIENTO CONTROL» GESTION RESPONSABILI
- 2. Buscar la responsabilidad por alguno de los filtros y oprimir el botón **Buscar**.
- 3. En la columna Voluntad pago, dar clic en el vínculo Ver
- 4. En la pantalla Voluntad de pago y dar clic en el botón Nueva Voluntad.

| 5                       |              |                               |        | listarVoluntadP    | ago [listarVoluntadPago.jsf] |
|-------------------------|--------------|-------------------------------|--------|--------------------|------------------------------|
|                         |              | RESPONSABILIDAD               |        |                    | *                            |
|                         |              | VOLUNTAD DE PAGO              |        |                    |                              |
| Empresa                 | 4001         | NIVEL CENTRAL SEDE MANIZALES  |        |                    |                              |
| Responsable             | 10023134     | OSORIO LONDOÑO GUSTAVO ADOLFO |        |                    |                              |
| Número Responsabilidad  | 4001-2012-2  |                               |        |                    |                              |
| Estado                  | 3-EN PROCESO |                               |        |                    |                              |
| Valor Responsabilidad   | 919.083,00   |                               |        |                    |                              |
| Valores Pagados         | 1.400.000,00 |                               |        |                    |                              |
| Saldo                   | ,00          |                               |        |                    |                              |
|                         |              | Nueva Voluntad                |        |                    |                              |
| Solicitud oficio número |              | Solicitud oficio fecha        | Se aci | cpta voluntad pago | Detalle                      |
| 22                      |              | 13/02/2012                    |        | SI                 | Ver                          |
|                         |              |                               |        |                    | _                            |
|                         |              | Cerrar                        |        |                    |                              |
|                         |              |                               |        |                    | -                            |

5. Registrar la información solicitada y dar clic en botón Grabar.

|                             |                   |        | RE  | SPONSA      | BILIDAD      |   |     |  |        |     |
|-----------------------------|-------------------|--------|-----|-------------|--------------|---|-----|--|--------|-----|
| Número Oficio Solic         | itud *            |        |     | VOLU        | NTAD DE PAGO |   |     |  |        |     |
|                             |                   |        |     |             |              |   |     |  |        |     |
| Fecha Radicación Oficio Sol | licitud           | Borrar |     |             |              |   |     |  |        |     |
| Número Oficio Respu         | iesta *           |        |     |             |              |   |     |  |        |     |
| Fecha Radicación<br>Respu   | Oficio<br>Iesta * | Borrar |     |             |              |   |     |  |        |     |
| Ac                          | epta * Si         |        |     |             |              | ~ |     |  |        |     |
|                             |                   |        |     | FOF         | MA DE PAGO   |   |     |  |        | - 1 |
| Tesorería                   |                   |        |     |             |              |   |     |  |        |     |
| Nómina                      |                   |        | Núr | mero Cuotas |              |   |     |  |        |     |
| Reposición                  |                   |        |     | Descripción |              |   |     |  |        |     |
| Valor Aseguradora           |                   |        | Nit | Aseguradora |              |   |     |  | Buscar | E   |
| Valor Otros                 |                   |        |     | Nit Otros   |              |   |     |  | Buscar | E   |
| Descripción Otros           |                   |        |     |             |              |   |     |  |        |     |
|                             | Observaciones     |        |     |             |              |   | li. |  |        |     |
|                             |                   |        |     | Graba       | r Cerrar     |   |     |  |        |     |

### 11. Cómo cancelar una responsabilidad

### **Condiciones previas:**

• Deben existir responsabilidades que se encuentran en estado en proceso y el responsable debió cancelar el valor total de la reposición, o debe haber sido exonerado de la responsabilidad.

#### Pasos a seguir:

- 1. Ingresar por la ruta: RUTA DE ACCESO: BIENES Y SERVICIOS N » ACTIVOS FIJOS » OPERATIVO » SEGUIMIENTO CONTROL » GESTION RESPONSABILI
- 2. Buscar la responsabilidad por alguno de los filtros y oprimir el botón **Buscar**.
- 3. En la columna **Detalle**, dar clic en el vínculo **Ver** y hacer clic en el botón **Cancelar**.

|                         |                   | RESPONSA             | BILIDAD          |              |            | -             |
|-------------------------|-------------------|----------------------|------------------|--------------|------------|---------------|
| Empresa                 | 4001              | NIVEL CENTRAL SED    | E MANIZALES      |              |            |               |
| Responsable             | 10023134          | OSORIO LONDOÑO O     | SUSTAVO ADOLFO   |              |            |               |
| Número                  | 4001-2012-2       |                      |                  |              |            |               |
| Fecha                   | 13/02/2012        |                      |                  |              |            |               |
| Estado                  | 3                 | EN PROCESO           |                  |              |            |               |
| Origen                  | SOLICITUD DE MOVI | MIENTOS 4011-2012-60 | )                |              |            |               |
| Valor                   | 919.083,00        |                      |                  |              |            |               |
| Entidad                 | 899999063         | UNIVERSIDAD NACIO    | DNAL DE COLOMBIA |              |            |               |
|                         |                   | BIENE                | ES               |              |            |               |
| ltem                    | Placa             | Serial               | Atributo         | Valor libros | Valor      | Observaciones |
| 780-COMPUTADOR PORTATIL | 4043782           | 3TJRJH1              | 1-BUENO          | 890.587,00   | 919.083,00 |               |
|                         |                   |                      |                  |              |            |               |
|                         |                   |                      |                  |              |            |               |
|                         | Cancelación       | Aseguradora          | Comprobantes     | Cerrar       |            |               |
|                         |                   |                      |                  |              |            |               |